## Quickbooks Online – Linking Accounts

1. Log into your QuickBooks online account using your QuickBooks credentials.

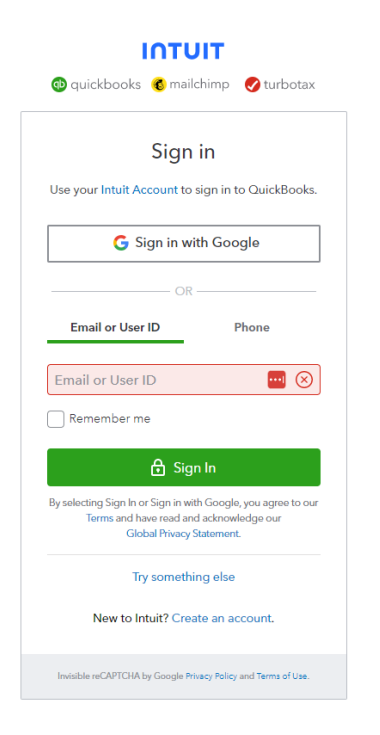

2. Find Banking Services in the menu on the left-hand side

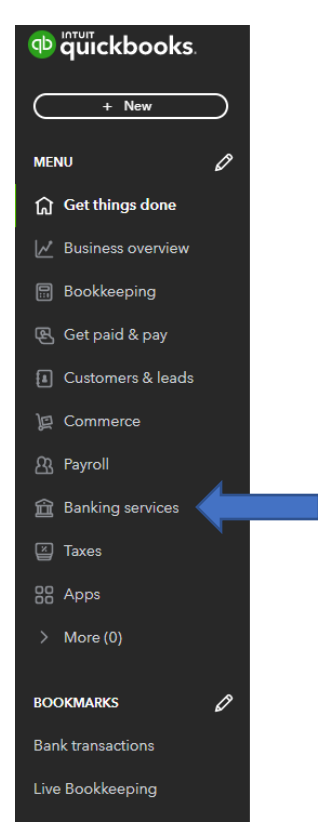

## 3. Select Link Account

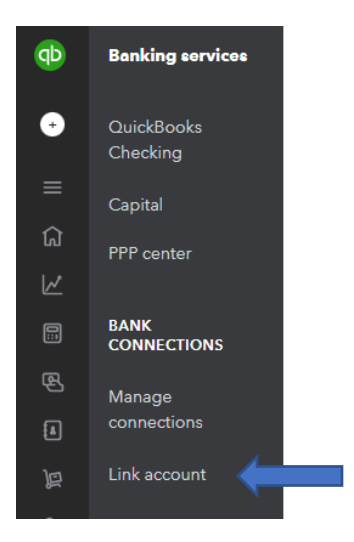

4. Search for South Shore Bank – select South Shore Bank Personal

| er your bank name or URL            | Q                  | Connect you    | r bank or credit card to bring in your transactions.           |   |
|-------------------------------------|--------------------|----------------|----------------------------------------------------------------|---|
| upport 20,000+ local and internatio | onal banks.        | south shore    | bank                                                           | ( |
|                                     |                    | 10 results for | south shore bank                                               |   |
| Citibank Credit Card                | Chase Bank         | <u>.</u>       | South Shore Bank - Personal<br>www.southshorebank.com          |   |
| Bank of America                     | Wells Fargo        |                | South Shore Bank - Business<br>www.southshorebank.com          |   |
| apital One                          | U.S. Bank          | 1              | Florida Shoree Bank - SouthWeet<br>www.floridashoresbanksw.com |   |
| ect to PayPal                       | PNC Bank - Busines |                | Florida Shoree Bank - SouthEast<br>www.floridashoresbank.com   |   |
| Sh                                  | now more           |                |                                                                |   |
| G                                   |                    |                |                                                                |   |

5. Enter in your South Shore Bank online banking credentials

| ick Contin |
|------------|
|            |

6. You will be asked for a verification code – this is driven by your selection in online banking.

- a. If you have opted in for text messages you will get a text message with the verification code
- b. If you are only opted in for voice, you will get a phone call with the verification code

| Sign in to account                                                                             | Sign in to account                                                               |
|------------------------------------------------------------------------------------------------|----------------------------------------------------------------------------------|
| South Shore Bank - Personal<br>https://www.southshorebank.com/<br>7816823715                   | South Shore Bank - Personal<br>https://www.southshorebank.com/<br>7816823715     |
| For your security, South Shore Bank - Personal requires additional verification info.<br>(185) | Enter the verification code send to you<br>Enter for South Shore Bank - Personal |
| Please choose how you would like to receive the Registration Code:                             | Get new code                                                                     |
| O SMS to ***.***                                                                               |                                                                                  |
| O VOICE to ***.**                                                                              | Back Continue                                                                    |
| Back                                                                                           |                                                                                  |

7. Select the applicable accounts you wish to connect to QuickBooks

| Which accounts do you want to connect? |                                                                                                    |  |  |
|----------------------------------------|----------------------------------------------------------------------------------------------------|--|--|
|                                        | Business Checking *1<br>Balance: 93.70                                                                  |  |  |
|                                        | Business Checking *<br>Balance: 100.83                                                                  |  |  |
| Selec                                  | .t a date to pull transactions from. Some bank limitations may apply.                                   |  |  |
|                                        | Next                                                                                                    |  |  |
|                                        | $\stackrel{\frown}{\oplus}$ At Intuit, the privacy and security of your information are top priorities. |  |  |
|                                        | Privacy Visiting TRUSTe                                                                                 |  |  |

8. Select the appropriate date you wish to upload

| Select a date to pull transactions from. Some b |        | oank limitations may apply.          |
|-------------------------------------------------|--------|--------------------------------------|
|                                                 | $\sim$ | ]                                    |
| Today (05/18/2023)                              |        | Next                                 |
| This month (05/01/2023)                         |        | Next                                 |
| This year (01/01/2023)                          |        | your information are top priorities. |
| Last year (01/01/2022)                          |        | Verificat Presey<br>Average Transfer |
| Custom                                          |        |                                      |

9. Rename your account(s) as you see fit for your business

| Business        | Account type | New account name    |
|-----------------|--------------|---------------------|
| Shecking        | Checking     | Business Checking ( |
| Balance: 93.70  |              |                     |
| Salance: 100.83 | Checking     | Business Checking ( |
|                 |              | Back Connect        |

10. The below screenshot is how your accounts will look once connected.

| ^ ( | <b>Southern</b> | South Shore Bank - Personal<br>Created on 5/18/2023 at 8:16 am |          |  |
|-----|-----------------|----------------------------------------------------------------|----------|--|
|     |                 | Business savings                                               |          |  |
|     |                 | Business Statement Savings                                     | \$29.24  |  |
|     |                 | Business Checking                                              | \$142.70 |  |
|     |                 | Enhanced Business Money Market (.                              | \$17.42  |  |

## Troubleshooting

If the above steps do not work, please try disconnecting your South Shore Bank accounts and re-linking them using steps 1 through 9.